Information for State Users: How to locate and view marriage and divorce records

### Oregon Vital Events Registration System (OVERS)

September 2016

Health Authority

### **Objectives**

By the end of this session, you will gain the information necessary to:

- Use the new OVERS screens to locate and view marriage and divorce records in OVERS
- Access helpful materials and contact OVERS with questions

Center for Public Health Practice Center for Health Statistics

2

### The time has come...

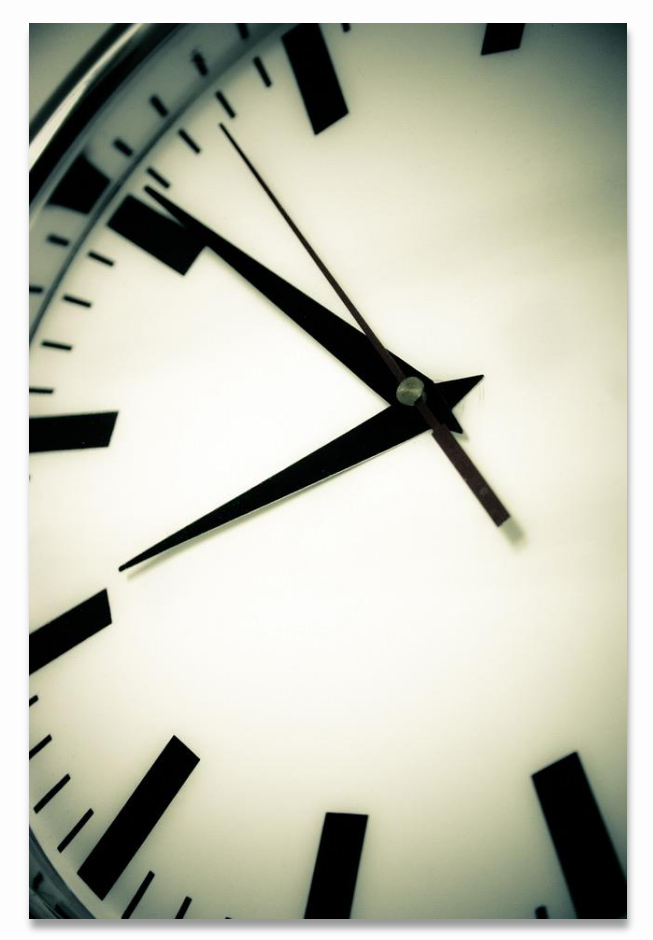

- As of September 2016, the Mainframe will no longer be used to search for marriage and divorce records.
- OVERS will now hold all marriage, divorce, birth, and death records.
- This training will focus solely on searching for marriage and divorce records within OVERS.

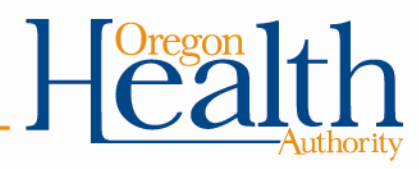

### **Confidentiality Reminders**

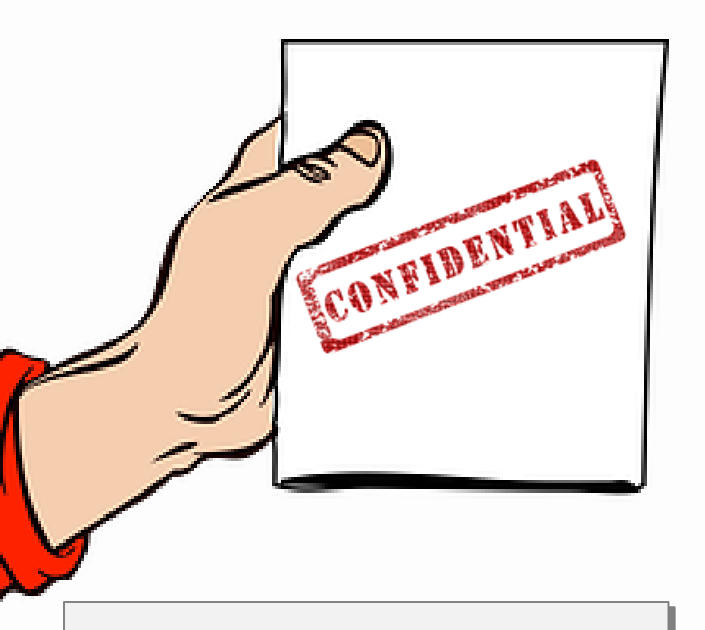

To gain access to OVERS, fill out an enrollment form (<u>http://bit.ly/OVERSstateuser</u>) have your manager sign it, and fax it to 971-673-1201.

- OVERS is a <u>secure</u>, confidential system, that should be used only for its <u>intended</u> <u>purposes</u> and when the information is <u>necessary for your official work tasks</u>.
- Do not release vital record information to *anyone*, not even the person named on the record, unless the release is for your official tasks. This includes verbal and written information.
- If information in OVERS does not match the client's report, you may <u>not</u> tell the client which item on the record does not match their report.

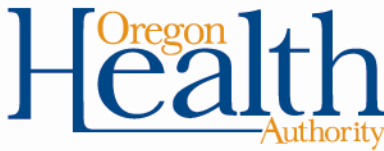

# Logging in

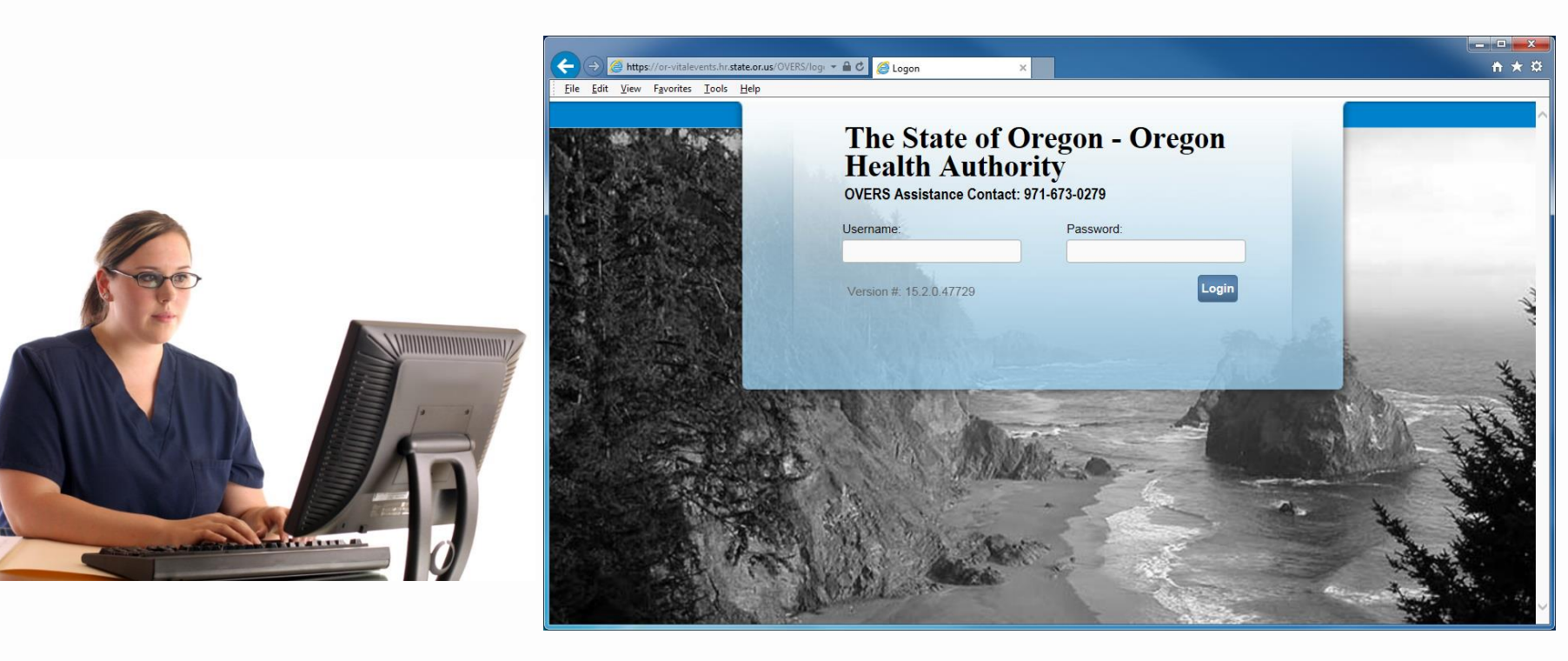

Go to http://bit.ly/overslogon (this can be saved as a 'Favorite')

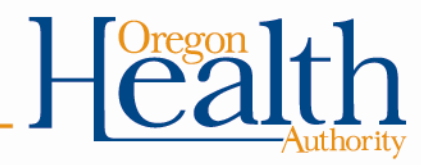

### **OVERS Home Page**

Upon logging into OVERS, you will be taken to the Home Page. There are two ways to begin performing a record search:

- The Order Processing tab in the top menu <u>or</u>
- The Fast Links (which only appear once you have accessed those screens)

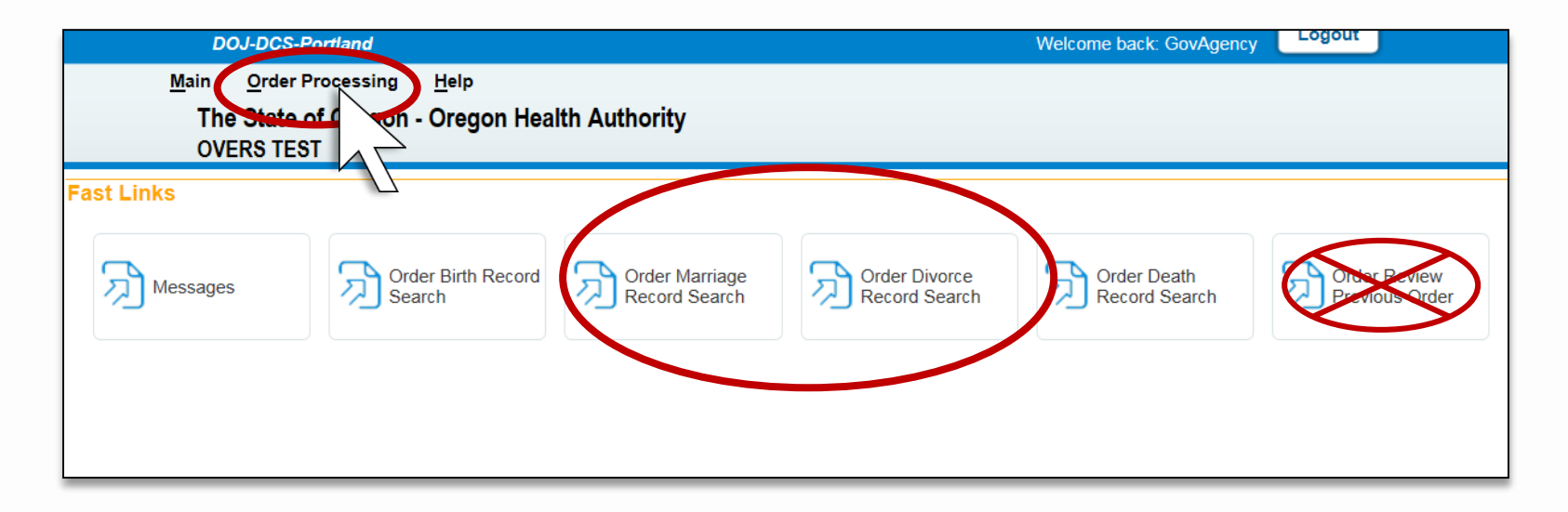

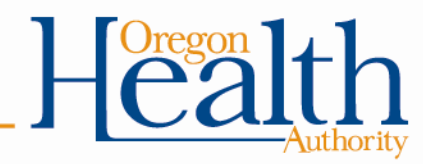

| D            | OJ-DCS-Portland              |                                   | Welcome back: GovAgency                          | Logout                         |
|--------------|------------------------------|-----------------------------------|--------------------------------------------------|--------------------------------|
| <u>M</u> ain | Order Processing Help        |                                   |                                                  |                                |
| The          | Review Previous Order        | ealth Authority                   |                                                  |                                |
| OV           | Order Birth Record Search    |                                   |                                                  |                                |
| Fast Links   | Order Death Record Search    |                                   |                                                  |                                |
|              | Order Marriage Record Search |                                   |                                                  |                                |
| Messages     | Order Force Record Search    | d Order Marriage<br>Record Search | Divorce<br>d Search Order Death<br>Record Search | Order Review<br>Previous Order |
|              |                              |                                   |                                                  |                                |

To begin searching for a marriage record, go the menu bar along the top of the screen.

### 

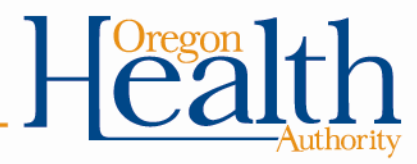

| Marriage Record Search                                                                                                    |                                  |                     |                                                                                                    |
|----------------------------------------------------------------------------------------------------|----------------------------------|---------------------|----------------------------------------------------------------------------------------------------|
| Organization Name DOJ-DCS-Portland                                                                                                   |                                  | (                   | This section shown here                                                                                  |
| Applicant Address Pre Street Number Directional Street Name 621 SW Morrison City or Town State Country Portland Oregon United States | Street<br>Designator<br>Zip Code | Post<br>Directional | is filled in with your user<br>account information.<br>If a change is needed to<br>your office location, |
| Contact Information                                                                                                    |                                  |                     | speak with your manager.                                                                                 |
| Phone Number: 971 673-1690 Alternate Number: Email: noone@vitalchek.com                                                              |                                  | Fax Number:         | If a change is needed to<br>your contact<br>information, contact the                                     |
| Events Requested Eligibility                                                                                                    |                                  |                     | OVERS Help Desk.                                                                                         |
| Applicant Relationship: Government Agency                                                                                            |                                  |                     |                                                                                                    |

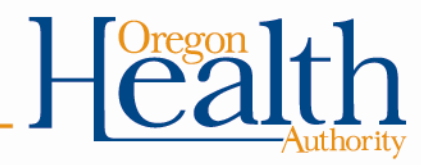

| Event Search                               |  |  |  |  |  |  |
|--------------------------------------------|--|--|--|--|--|--|
| Party A First: Middle: Last:               |  |  |  |  |  |  |
| Party B First: Middle: Last:               |  |  |  |  |  |  |
| Date of Marriage Start: End:               |  |  |  |  |  |  |
| Place of Event City: Place of Event County |  |  |  |  |  |  |
| Number of rows to be returned: 200         |  |  |  |  |  |  |
| Search Soundex New Search                  |  |  |  |  |  |  |

Scroll down to the bottom of the page to **Event Search** and enter in search criteria. Not all fields are required, but keep in mind the more fields you enter the more narrow and refined your results will be.

Either Party A Last Name or Party B Last Name is required.

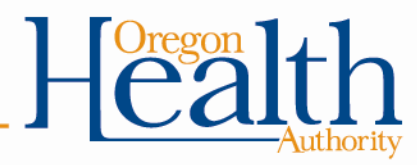

| Event Search                                         |  |  |  |  |  |  |
|------------------------------------------------------|--|--|--|--|--|--|
| Party A First: Middle: Last: Anderson                |  |  |  |  |  |  |
| Party B First: Middle: Last:                         |  |  |  |  |  |  |
| Date of Marriage Start: DEC-01-2015 End: DEC-31-2015 |  |  |  |  |  |  |
| Place of Event City: Place of Event County Klamath   |  |  |  |  |  |  |
| Number of rows to be returned                        |  |  |  |  |  |  |
| Search Soundex New Search                            |  |  |  |  |  |  |

Fill in two to three fields to search for a record.

Do not change the "Number of rows to be returned".

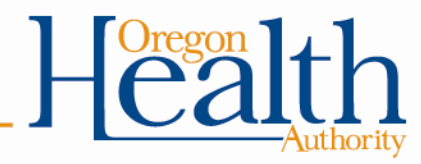

| Event Search                                                                                                 |                                    |
|----------------------------------------------------------------------------------------------------|------------------------------------|
| Party A     First:     Middle:     Last:     Ander%       Party B     First:     Middle:     Last:     Last: | Unsure of correct                  |
| Date of Marriage Start: End:                                                                                 | spelling or<br>formatting? Use the |
| Place of Event City: Place of Event County                                                                   | wildcard symbol:                   |
| Number of rows to be returned: 200                                                                           | %                                  |
| Search Soundex New Search                                                                                    |                                    |

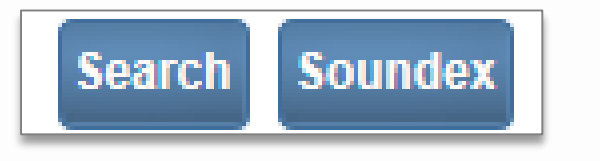

Click either "Search" or "Soundex".

(Soundex will search names that *sound like* the name(s) you entered)

(Enter) DEPARTMENT (ALL CAPS) (Enter) Division or Office (Mixed Case)

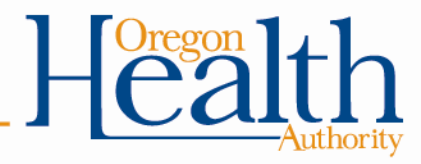

Results will then display under "Select Matching Event".

If after performing a search you see "**No Matching Event**", this means that OVERS could not find any records that matched your search criteria. Consider modifying your search and entering less criteria.

| Select Matching Event |                   |  |  |  |  |
|-----------------------|-------------------|--|--|--|--|
| ۲                     | No Matching Event |  |  |  |  |
|                       |                   |  |  |  |  |

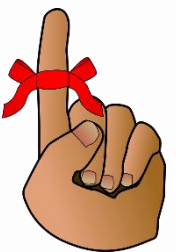

Remember: OVERS only contains records occurring in Oregon

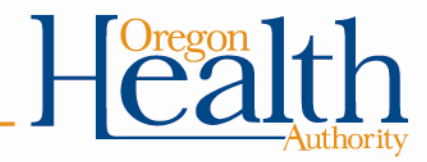

Here is an example of when events matched the search criteria entered.

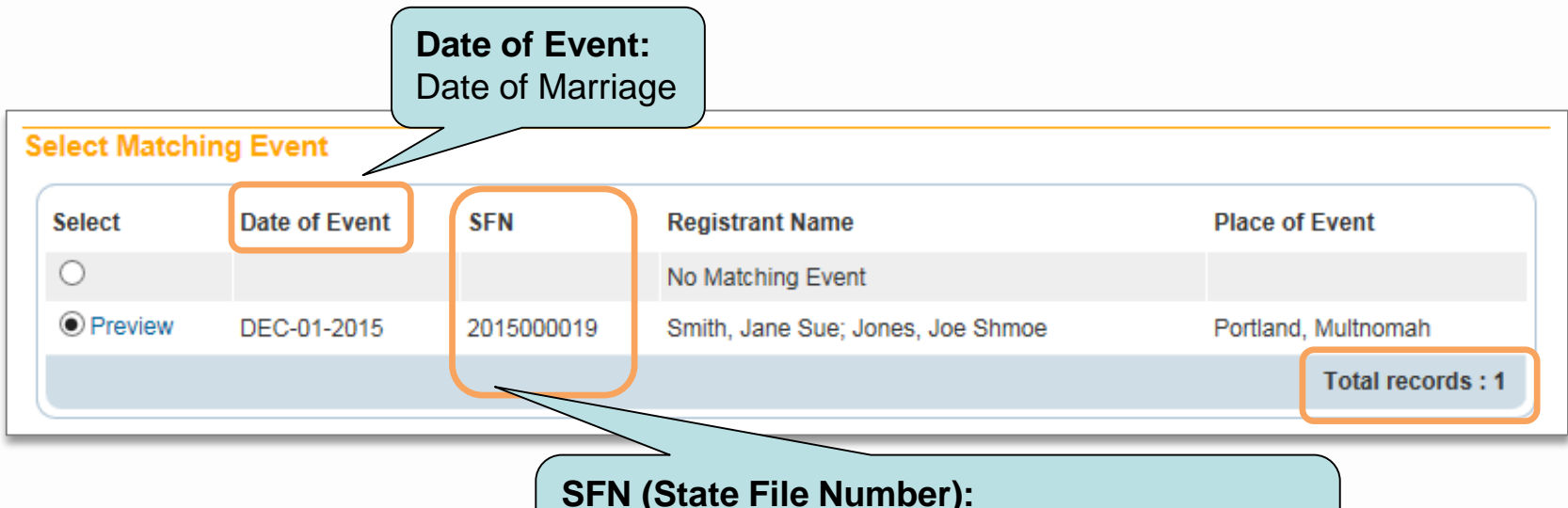

Marriage Certificate Number SFN must be shown in order to use the record

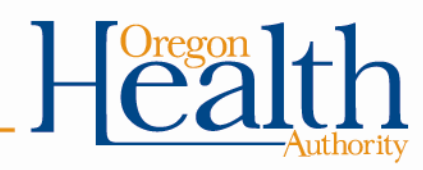

Click **Preview**. Either 1 a preview of record information will be displayed (for records converted from the Mainframe) <u>or</u> 2 a preview of the certificate will open (for 2016 records on). <u>Either view can be used to verify record information.</u>

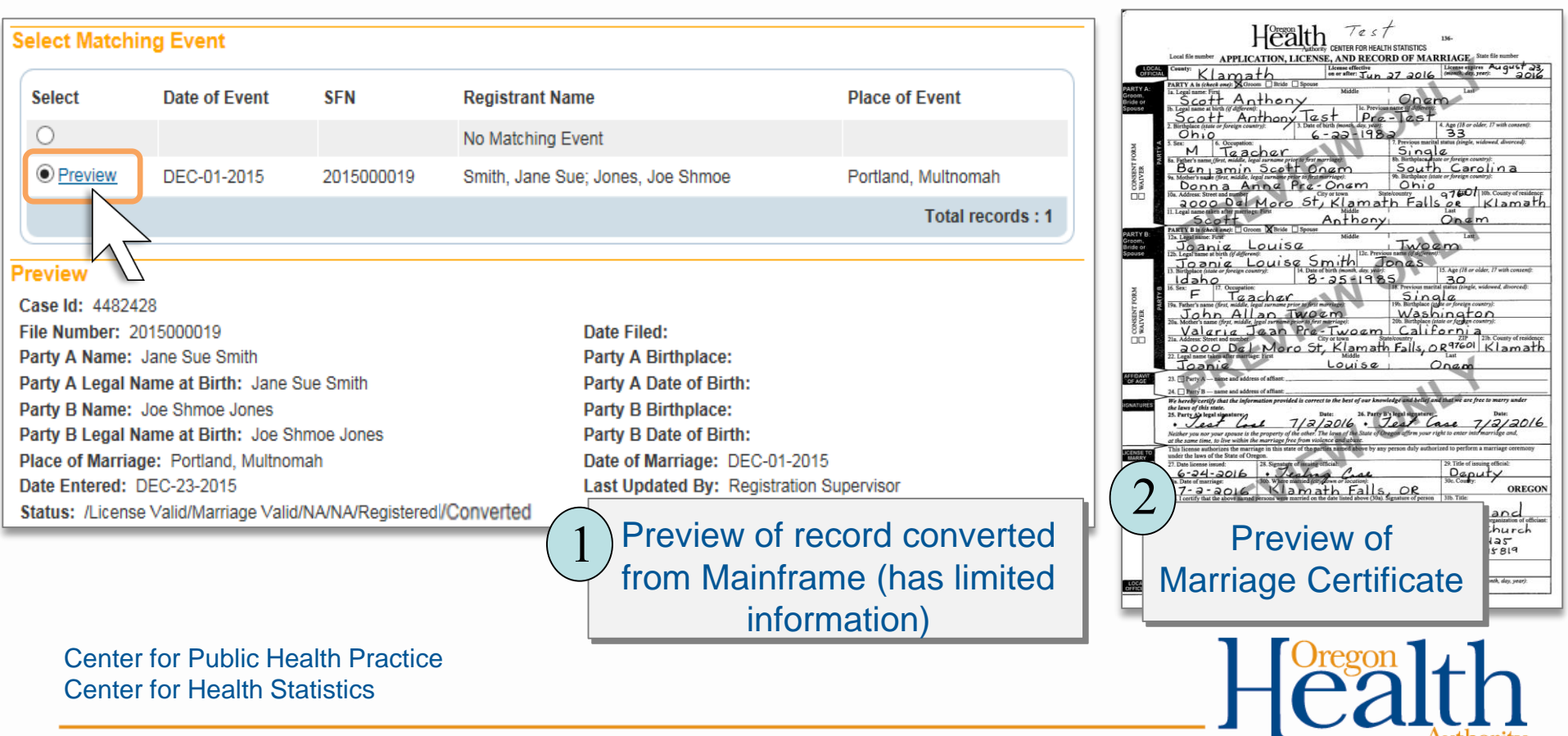

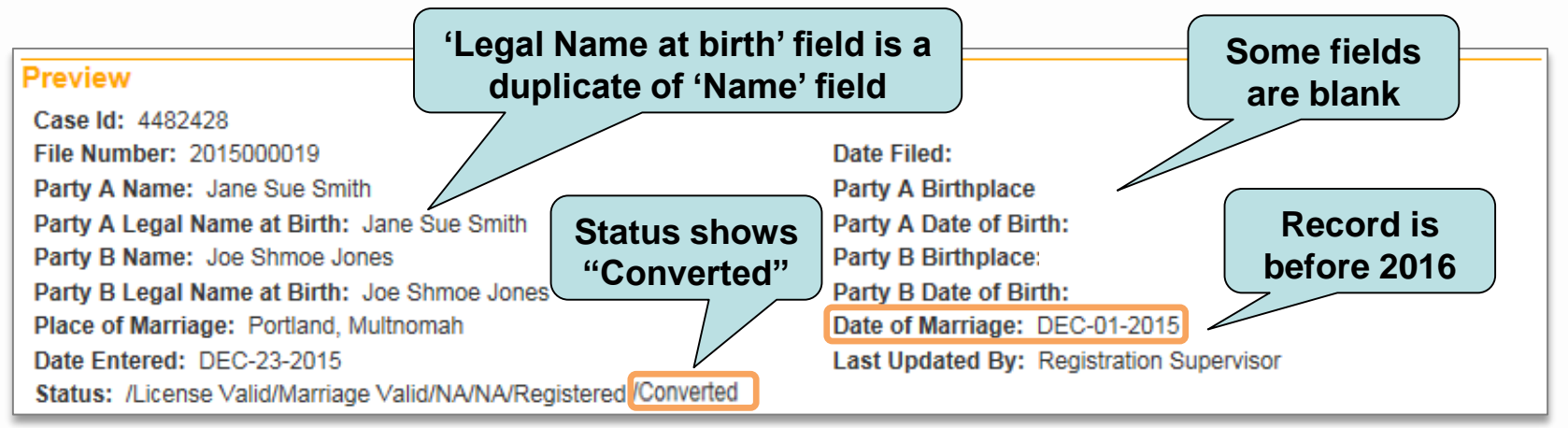

### Preview Screen Legend for Converted Records:

**File Number/State File Number:** Marriage Certificate Number; if there is none listed, the record has not been registered as a vital record.

**Party A & B information:** Previously referred to as Bride/Groom in Mainframe.

**Place of Marriage:** City and County where Marriage took place.

**Date Filed/Party A & B Birthplace/Date of Birth:** These fields will be left blank because they didn't appear in the Mainframe.

Date of Marriage: Marriage date.

**Status:** "Registered" indicates the record has been registered with the State. "Converted" indicates the record was converted from the Mainframe.

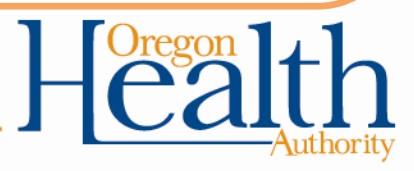

|                         |                     |                    | To go back to<br>previously viewed | o a<br>l record |
|-------------------------|---------------------|--------------------|------------------------------------|-----------------|
| Events Requested        |                     |                    |                                    | $\overline{}$   |
| ld First                | Middle              | Last               | Event Type                         |                 |
| 1                       |                     | Anderson           | Marriage                           | Preview         |
| 2                       |                     | Ander%             | Marriage                           | Preview         |
| Applicant Relationship  | Government Agency   |                    |                                    |                 |
|                         |                     |                    | 1.0/                               |                 |
| Party A First:          | Middle:             | Last: A            | nder%                              |                 |
| Party B First:          | Middle:             | Last:              |                                    |                 |
| Date of Marriage Start: | End:                |                    |                                    |                 |
| Place of Event City:    | Place of Event Coun | ty 🗌               |                                    |                 |
| Number of rows to be re | turned: 200         |                    |                                    |                 |
| Search Soundex Ne       | ew Search           |                    |                                    |                 |
|                         | To po<br>new        | erform a<br>search |                                    |                 |
| nter for Public Health  | Practice            |                    |                                    | Ore             |
| nter for Health Statis  | tics                |                    |                                    | HC              |

| D            | OJ-DCS-Portland              |                                   |                                | Welcome back: GovAgenc       | Logout                         |
|--------------|------------------------------|-----------------------------------|--------------------------------|------------------------------|--------------------------------|
| <u>M</u> ain | Order Processing Help        |                                   |                                |                              |                                |
| The          | Review Previous Order        | ealth Authority                   |                                |                              |                                |
| OV           | Order Birth Record Search    |                                   |                                |                              |                                |
| Fast Links   | Order Death Record Search    |                                   |                                |                              |                                |
|              | Order Marriage Record Search |                                   |                                |                              |                                |
| Monager      | Order Divorce Record Search  | d Order Marriage<br>Record Search | Order Divorce<br>Record Search | Order Death<br>Record Search | Order Review<br>Previous Order |

To search for a divorce record, go the menu bar along the top of the screen.

### Choose Order Processing → Order Divorce Record Search

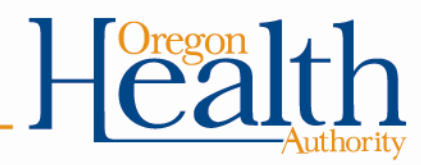

| Divorce Record Search                                          |                                      |
|----------------------------------------------------------------|--------------------------------------|
| Organization                                                   | This section shown here              |
| Name DOJ-DCS-Portland                                          | is filled in with your user          |
| Applicant Address                                              | account information.                 |
| Pre Street<br>Street Number Directional Street Name Designator | Directional If a change is needed to |
| City or Town State Country Zip Code                            | your office location,                |
| Portland Oregon United States 37205                            | speak with your                      |
| Contact Information                                            | manager.                             |
| Attention: State User                                          | If a change is needed to             |
| Phone Number: 971 673-1690 Alternate Number:                   | Fax Number: <u>your contact</u>      |
| Email: noone@vitalchek.com                                     | information, contact the             |
| Events Requested                                               | OVERS Help Desk.                     |
| Eligibility                                                    |                                      |
| Applicant Relationship: Government Agency                      |                                      |

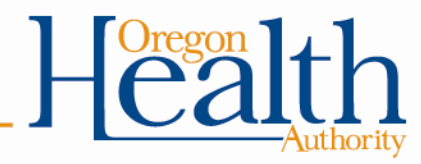

| Event Search   | i           |              |        |   |       |   |  |
|----------------|-------------|--------------|--------|---|-------|---|--|
| Partner A      | First: (    |              | Middle | £ | Last: | ] |  |
| Partner B      | First:      |              | Middle | £ | Last: | ] |  |
| Date of Divorc | e Start:    |              | End:   |   |       |   |  |
| Place of Event | County      |              |        |   |       |   |  |
| Number of row  | /s to be re | eturned: 200 |        |   |       |   |  |
| Search Sou     | ndex        | ew Search    |        |   |       |   |  |

Scroll down to the bottom of the page to **Event Search** and enter in search criteria. Not all fields are required, but keep in mind the more fields you enter the more narrow and refined your results will be.

Either Partner A Last Name or Partner B Last Name is required.

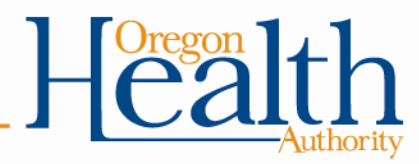

| Event Search                   | i        |             |         |             |       |          |
|--------------------------------|----------|-------------|---------|-------------|-------|----------|
| Partner A                      | First:   |             | Middle: |             | Last: | Anderson |
| Partner B                      | First:   |             | Middle: |             | Last: |          |
| Date of Divorce                | e Start: | DEC-01-2015 | End:    | DEC-31-2015 |       |          |
| Place of Event                 | County   | Klamath     |         |             |       |          |
| Number of rows to be returned: |          |             |         |             |       |          |
| Search Soundex New Search      |          |             |         |             |       |          |

Fill in two to three fields to search for a record.

Do not change the "Number of rows to be returned".

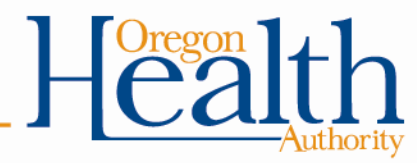

| Event Search                                          |                     |
|-------------------------------------------------------|---------------------|
| Partner A First: Middle: Last: Sho%                   | Unsure of correct   |
| Partner B First: Middle: Last:                        | spelling or         |
| Date of Divorce Start: JAN-01-2016 m End: JAN-31-2016 | formatting? Use the |
| Place of Event County                                 | wildcard symbol:    |
| Number of rows to be returned: 200                    | %                   |
| Search Soundex New Search                             |                     |

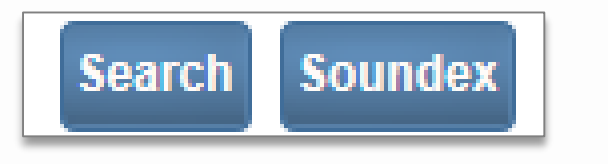

Click either "Search" or "Soundex".

(Soundex will search names that *sound like* the name(s) you entered)

(Enter) DEPARTMENT (ALL CAPS) (Enter) Division or Office (Mixed Case)

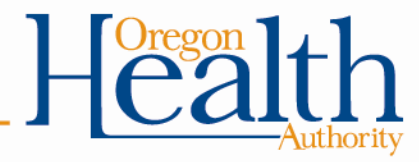

Results will then display under "Select Matching Event".

If after performing a search you see "**No Matching Event**", this means that OVERS could not find any records that matched your search criteria. Consider modifying your search and entering less criteria.

| Select Matching Event |   |                   |  |  |  |  |  |
|-----------------------|---|-------------------|--|--|--|--|--|
|                       | ۲ | No Matching Event |  |  |  |  |  |
|                       |   |                   |  |  |  |  |  |

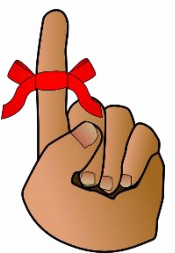

Remember: OVERS only contains records occurring in Oregon

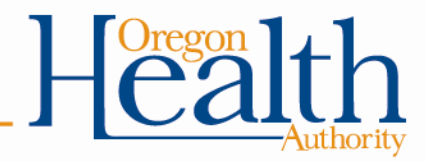

Center for Public Health Practice

Center for Health Statistics

Here is an example of when events matched the search criteria entered.

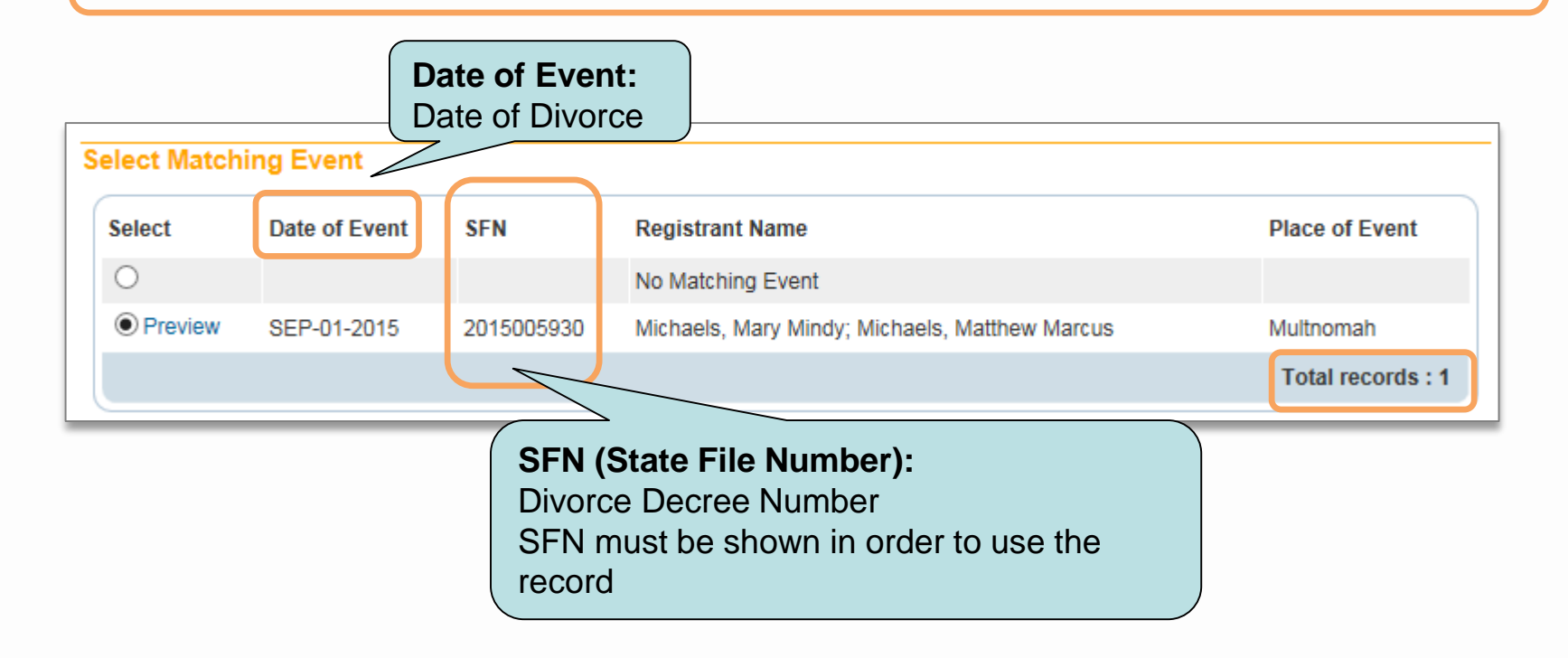

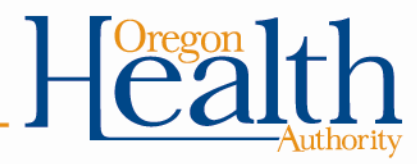

Click **Preview**. Either 1 a preview of record information will be displayed (for records converted from the Mainframe) <u>or</u> 2 a preview of the certificate will open (for 2016 records on). <u>Either view can be used to verify record information.</u>

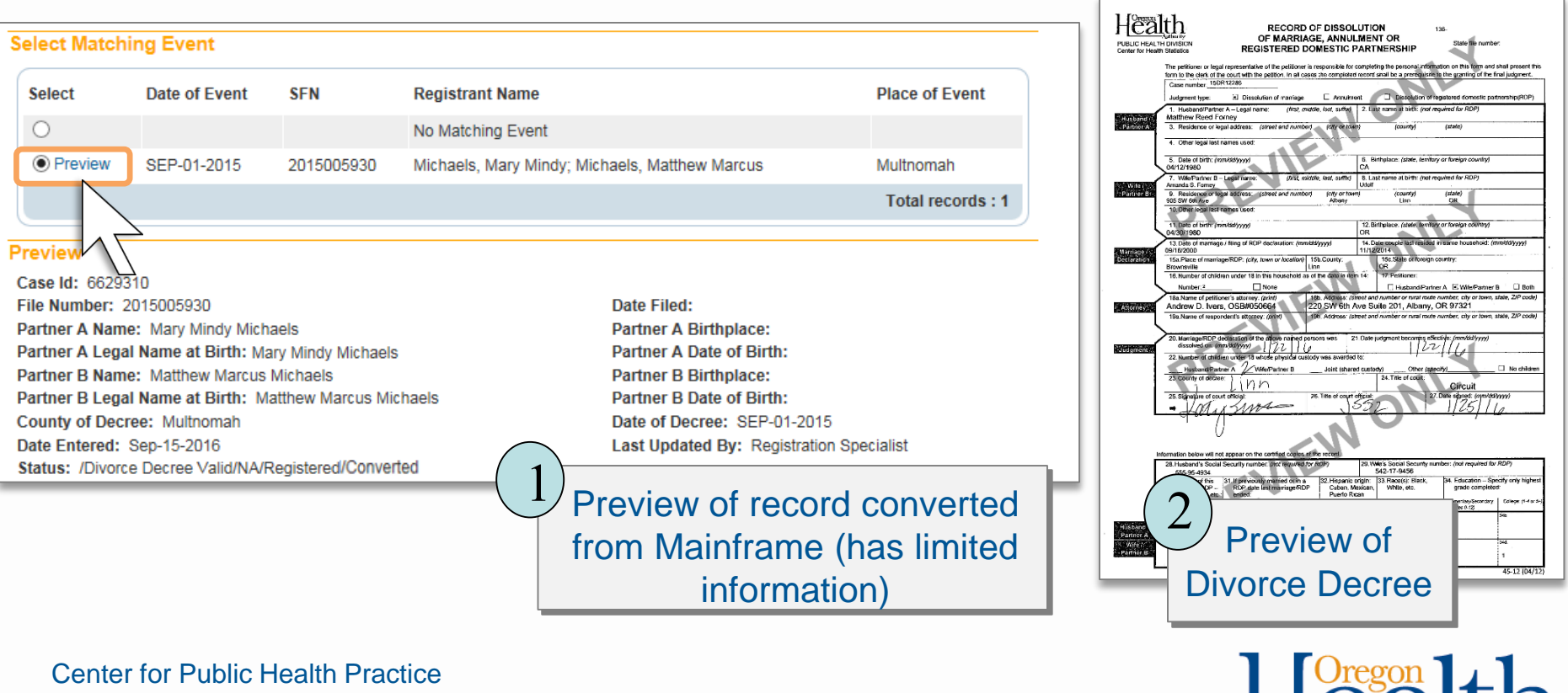

Center for Health Statistics

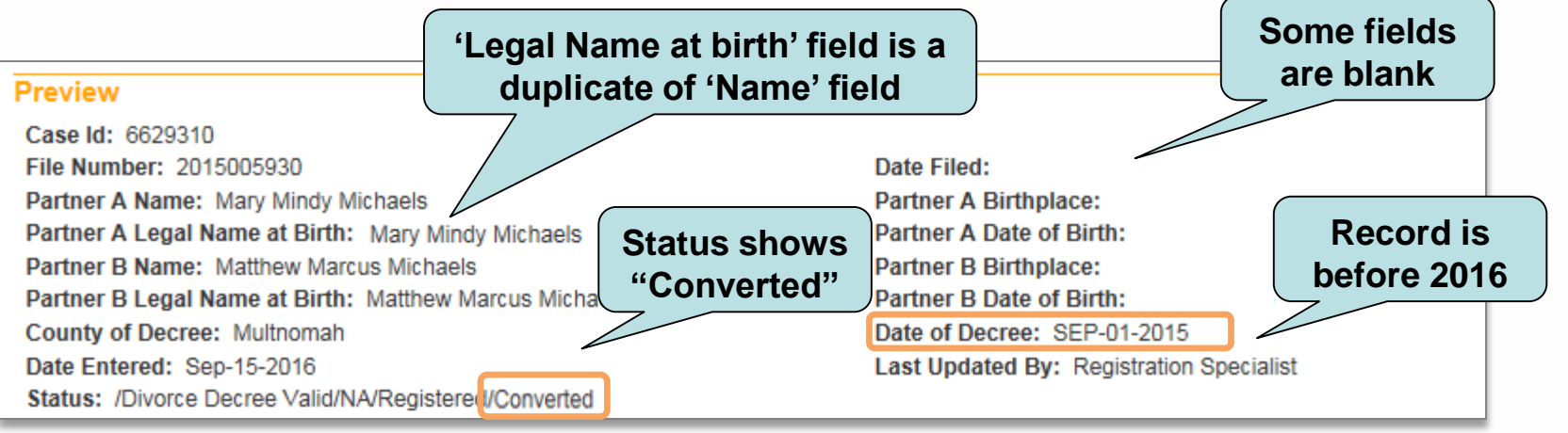

### Preview Screen Legend for Converted Records:

#### File Number/State File Number: Divorce

Certificate Number; if there is none listed, the record has not been registered as a vital record.

**Partner A & B information:** Previously referred to as Husband/Wife in Mainframe.

**County of Decree:** County where divorce decree was issued.

#### Date Filed/Partner A & B Birthplace/Date of Birth: These fields will be left blank because they didn't appear in the Mainframe.

#### Date of Decree: Divorce date.

**Status:** "Registered" indicates the record has been registered with the State. "Converted" indicates the record was converted from the Mainframe.

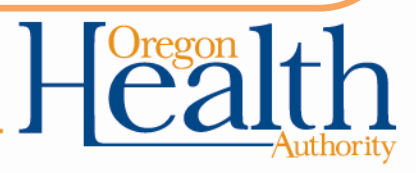

| Events Requested                                      |                     |                    | To go back to a previously viewed re | ecord   |
|-------------------------------------------------------|---------------------|--------------------|--------------------------------------|---------|
|                                                       |                     |                    |                                      |         |
| ld First                                              | Middle              | Last               | Event Type                           |         |
| 1                                                     |                     | Sho%               | Divorce                              | Preview |
| 2 Charles                                             |                     | Allen              | Divorce                              | Preview |
| Eligibility<br>Applicant Relationship: • [            | Government Agency 🔽 |                    |                                      | 15      |
| Event Search                                          |                     |                    |                                      |         |
| Partner A First: Cha                                  | rles Middle:        | Last: Allen        |                                      |         |
| Partner B First:                                      | Middle:             | Last:              |                                      |         |
| Date of Divorce Start:                                | End:                | III IIII           |                                      |         |
| Place of Event County                                 |                     |                    |                                      |         |
| Number of rows to be return                           | ed: 200             |                    |                                      |         |
| Search Soundex New S                                  | iearch              |                    |                                      |         |
|                                                       | To pe<br>new        | erform a<br>search |                                      |         |
| enter for Public Health Prenter for Health Statistics | ractice             |                    |                                      |         |

-Autho

# **Logging Out**

| A Month and the state of up (0)/ERSTate/UII/R | ages/Common/Default aspx     |                                 |                                | z A C. Ourse                 | ~                              |          |
|-----------------------------------------------|------------------------------|---------------------------------|--------------------------------|------------------------------|--------------------------------|----------|
| File Edit View Favorites Tools Help           | uges, common, o crudinuspx   |                                 |                                | e o lone                     |                                | <u> </u> |
| 🍰 📴 Suggested Sites 🔻 🖉 Web Slice Gallery 👻   |                              |                                 |                                | 🗟 • 🖻 • 📬 🖶                  | ▼ Page ▼ Safety ▼ Tools ▼ @ ▼  |          |
| DOJ-DCS-P                                     |                              |                                 | Welcome back: GovAg no         | Logout                       | ^                              |          |
| Main Order P                                  | rocessing <u>H</u> elp       |                                 |                                |                              |                                |          |
| OVERS SQL                                     | 2014 TEST                    | illi Autionty                   |                                |                              |                                |          |
| Fast Links                                    |                              |                                 |                                |                              |                                | _        |
|                                               |                              |                                 |                                |                              |                                |          |
| Messages                                      | Order Birth Record<br>Search | Order Marriage<br>Record Search | Order Divorce<br>Record Search | Order Death<br>Record Search | Order Review<br>Previous Order |          |
|                                               |                              |                                 |                                |                              |                                |          |
|                                               |                              |                                 |                                |                              |                                |          |
|                                               |                              |                                 |                                |                              |                                |          |
|                                               |                              |                                 |                                |                              |                                |          |
|                                               |                              |                                 |                                |                              |                                |          |
|                                               |                              |                                 |                                |                              |                                |          |
|                                               |                              |                                 |                                |                              |                                |          |
|                                               |                              |                                 |                                |                              |                                |          |
|                                               |                              |                                 |                                |                              |                                |          |
|                                               |                              |                                 |                                |                              |                                |          |
|                                               |                              |                                 |                                |                              |                                |          |
|                                               |                              |                                 |                                |                              |                                |          |
|                                               |                              |                                 |                                |                              |                                |          |
|                                               |                              |                                 |                                |                              |                                | ~        |
|                                               |                              |                                 |                                |                              |                                |          |

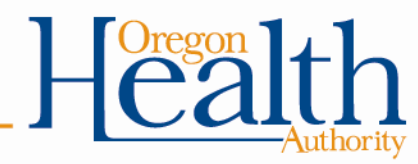

### Resources

- OVERS Informational website for State Employees: <u>http://bit.ly/OVERSstateuser</u>
  - Enrollment forms, quick reference guides, Frequently Asked Questions
- Link to OVERS secure website: <u>http://bit.ly/overslogon</u>
- OVERS Help Desk:
  - Phone 971-673-0279

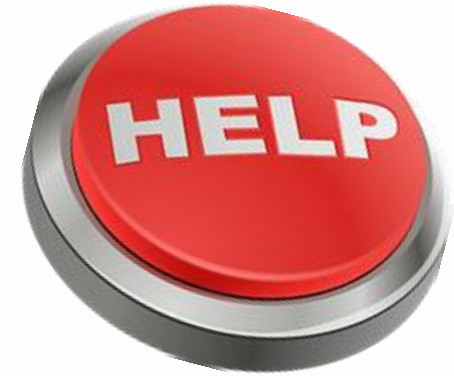

- 8:00 am 5:00 pm, Monday Friday
- Phone number is also located in the upper left-hand corner of every page in OVERS

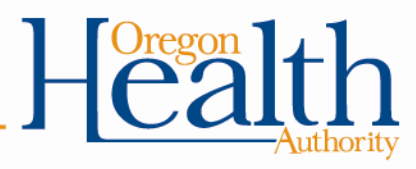

### Thank you!

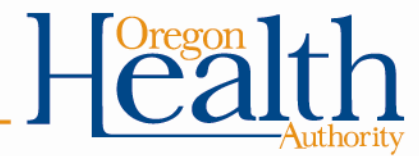